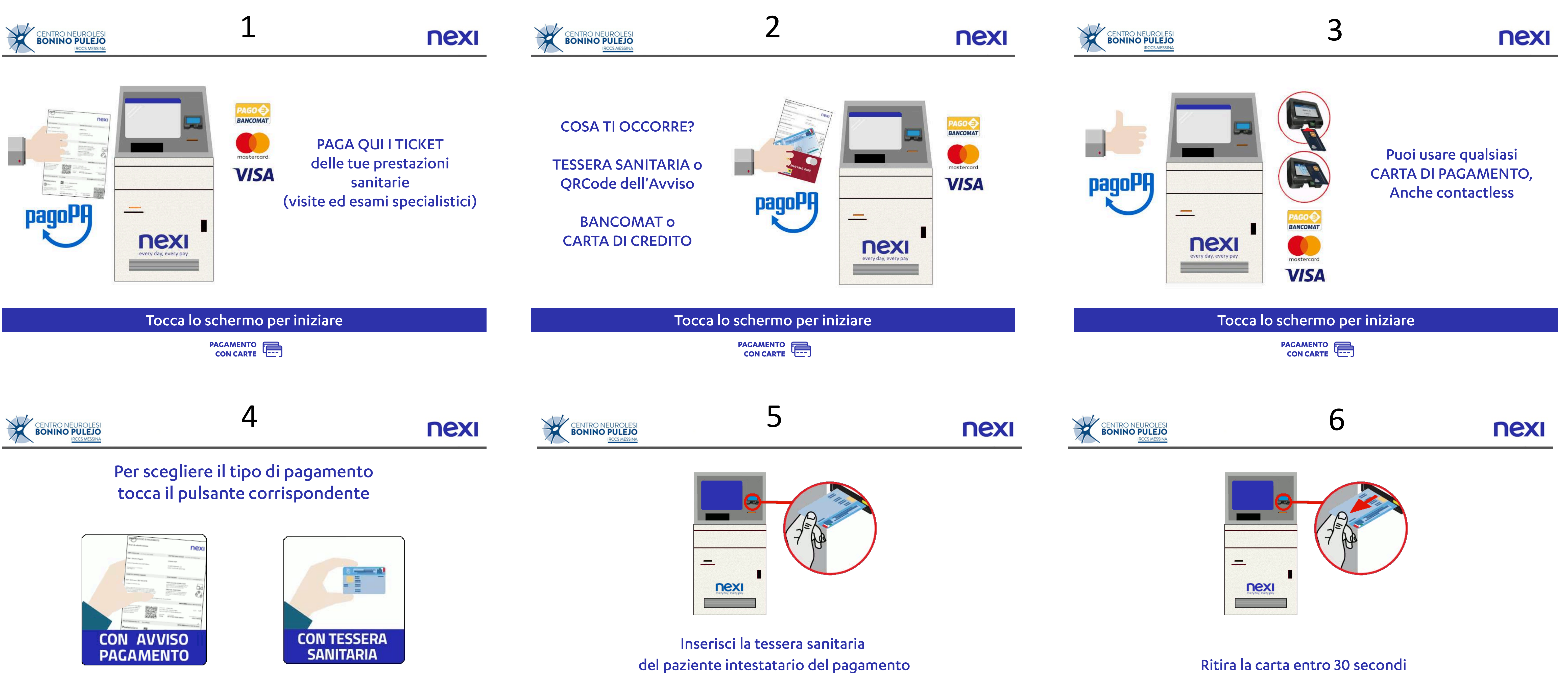

#### del paziente intestatario del pagamento come indicato in figura

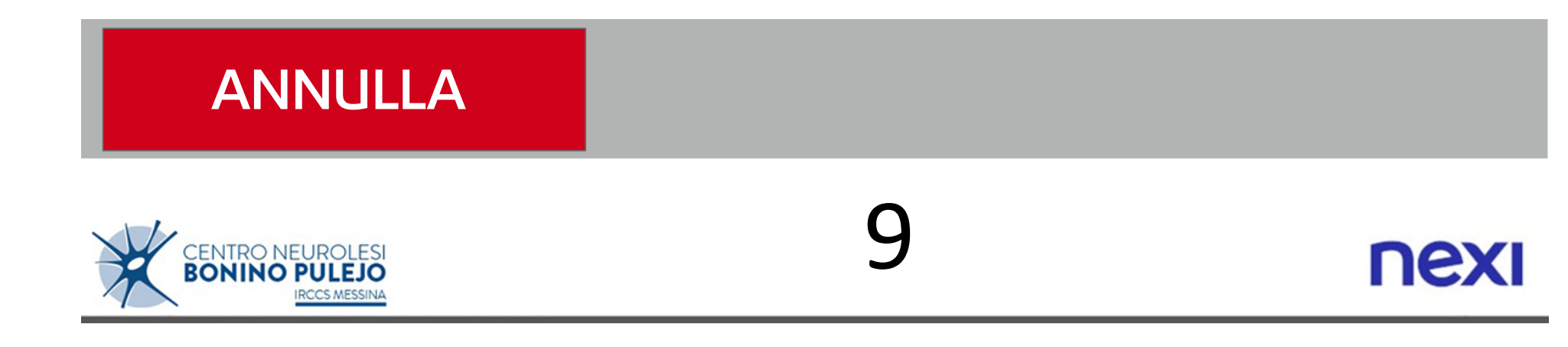

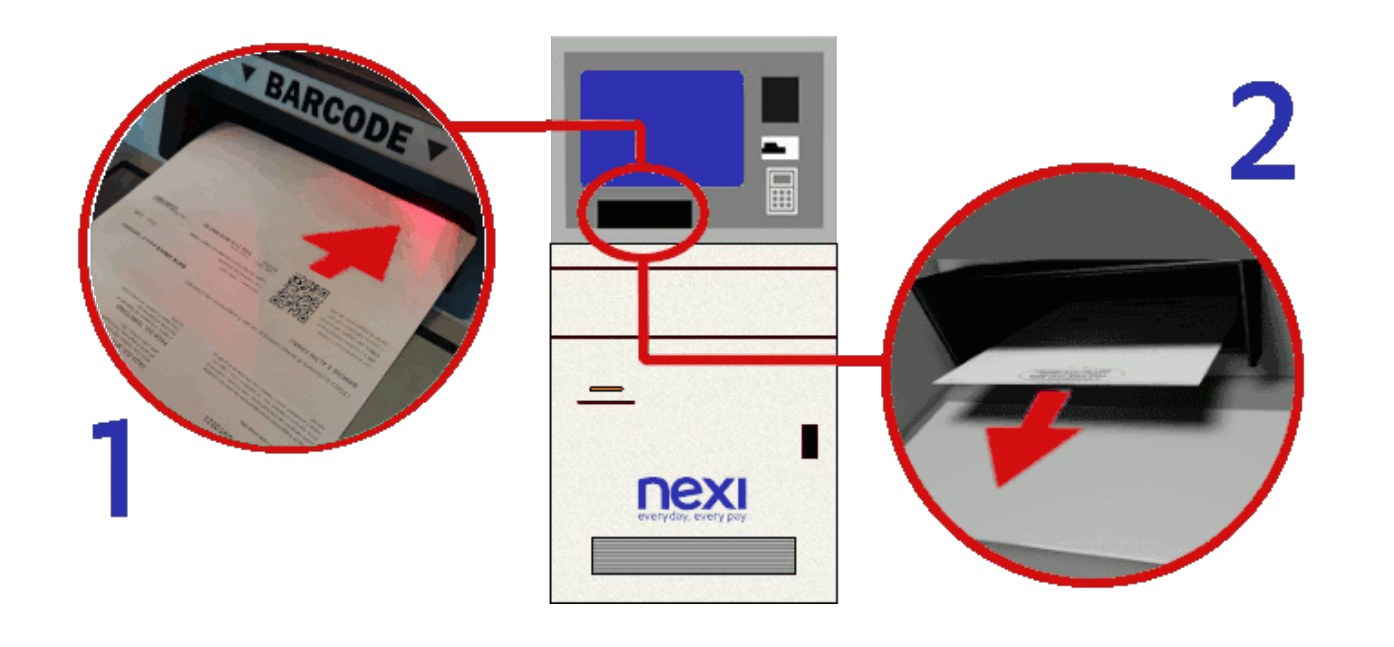

Capovolgi l'avviso per posizionare il QRCode in alto a destra (o mostra il QRCode su Smartphone) ed inseriscilo nel vano (1) e poi estrailo (2), oppure seleziona "INSERIMENTO MANUALE"

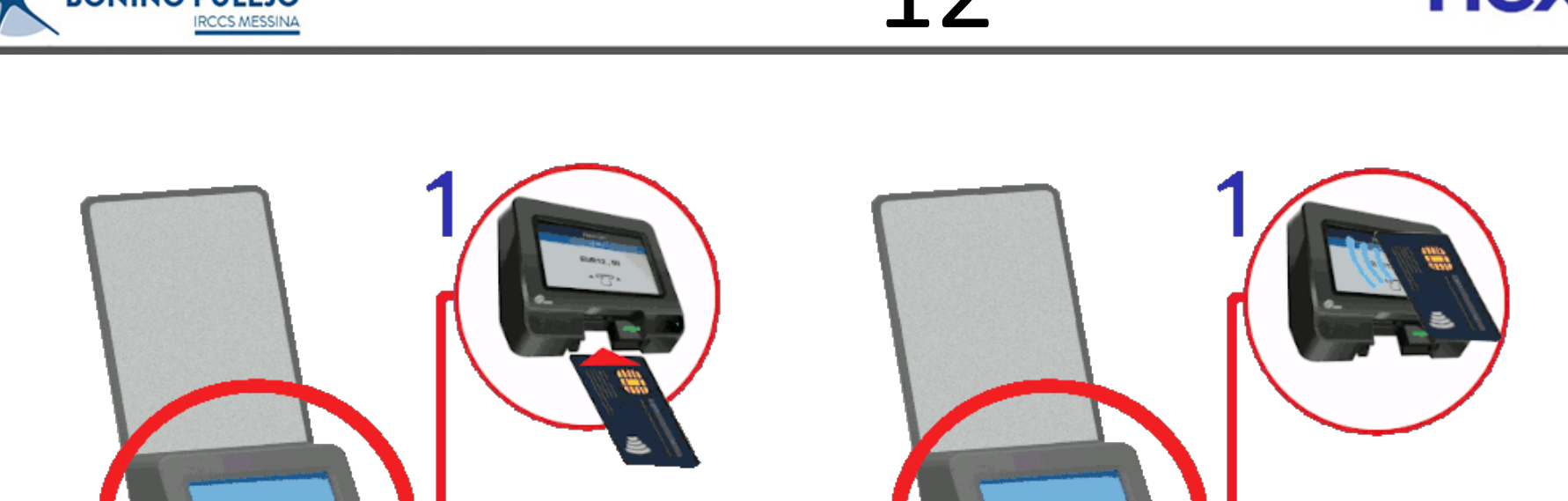

| ANNULLA                                            |   |      |
|----------------------------------------------------|---|------|
| CENTRO NEUROLESI<br>BONINO PULEJO<br>IRCCS MESSINA | 7 | ΠΕΧΙ |

#### Elenco prenotazioni

| Descrizione                                              | Codice avviso pagoPA   | Importo |
|----------------------------------------------------------|------------------------|---------|
| PRESTAZIONE DEL 13/05/2021 - SIO -<br>LIBERA PROFESSIONE | 0011 5122 0005 9496 87 | € 36,15 |
| PRESTAZIONE DEL 12/05/2021 - SIO<br>- LIBERA PROFESSIONE | 0011 5222 0759 7654 11 | € 90,00 |
| PRESTAZIONE DEL 12/05/2021 - SIO<br>- LIBERA PROFESSIONE | 0011 5122 2234 1535 22 | € 20,15 |

Premi sul pulsante in corrispondenza della prenotazione da pagare

| Inizio Precedente                                  | Elementi visualizzati:<br>4 - 6 di 10 | Successivo | Fine |
|----------------------------------------------------|---------------------------------------|------------|------|
| ANNULLA                                            |                                       |            |      |
| CENTRO NEUROLESI<br>BONINO PULEJO<br>IRCCS MESSINA | 10                                    |            | nexi |

# Inserisci il Codice avviso pagoPA

| Qui accanto trovi il codice <b>QR</b> e il<br>codice interbancario <b>CBILL</b> per<br>pagare attraverso il circuito | Destinatario<br>Ente Creditore<br>Oggetto del pa | UTENTE TEST<br>Nexi - Soluzioni PagoPA<br>gamento Oneri di urbanizzazione | Euro <b>0,0</b> 4                         |
|----------------------------------------------------------------------------------------------------|--------------------------------------------------|---------------------------------------------------------------------------|-------------------------------------------|
| bancario e gli altri canali di<br>pagamento abilitati.                                                               | Codice CBILL<br>12345                            | Codice Avviso 0010 1802 5000 0000 01                                      | Cod. Fiscale Ente Creditor<br>10542790968 |

| ANNULLA                                            |   |      |
|----------------------------------------------------|---|------|
| CENTRO NEUROLESI<br>BONINO PULEJO<br>IRCCS MESSINA | 8 | ΠΕΧΙ |

## Pagamento con tessera sanitaria - dettaglio documento

| Codice avviso pagoPA:                                     | 0011 5122 0005 9496 87   |  |  |  |  |
|-----------------------------------------------------------|--------------------------|--|--|--|--|
| Data primo accesso:                                       | 09/06/2023               |  |  |  |  |
| Descrizione debito:                                       | SIO - LIBERA PROFESSIONE |  |  |  |  |
|                                                           |                          |  |  |  |  |
| Importo da pagare:                                        | € 36,15                  |  |  |  |  |
| Invio informazioni 730 precompilato:<br>(D.Lgs. 175/2014) |                          |  |  |  |  |

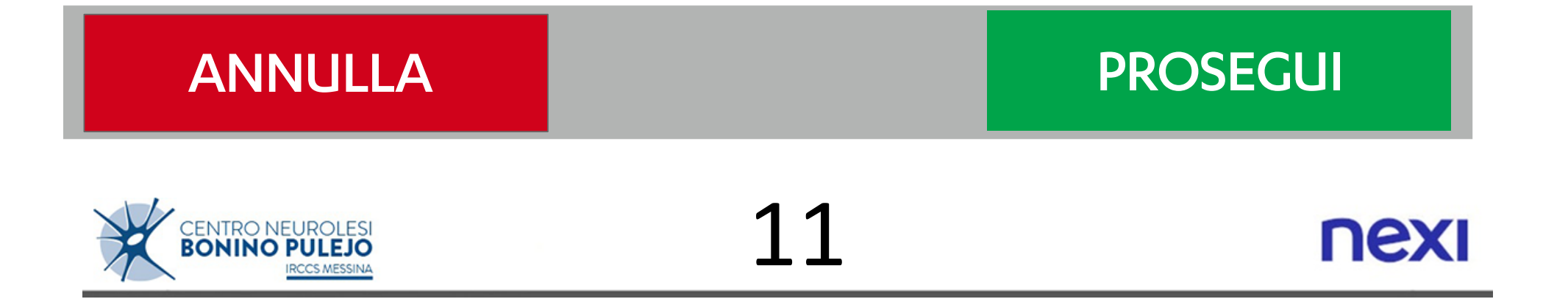

### Pagamento ticket - dettaglio documento

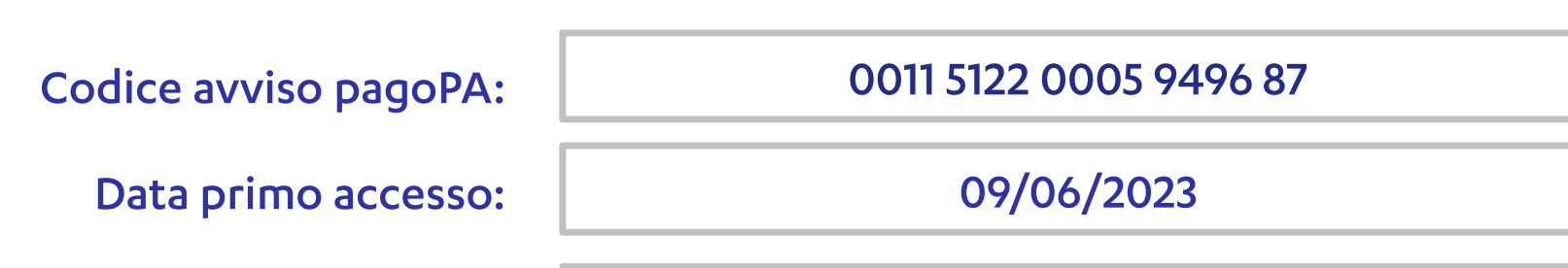

| ANNULLA                                            |    | INSERIMENTO<br>MANUALE |
|----------------------------------------------------|----|------------------------|
| CENTRO NEUROLESI<br>BONINO PULEJO<br>IRCCS MESSINA | 12 | ΠΕΧΙ                   |

| ANNULLA                                            |                                                                                                    | ROSEGUI   | Descrizione debito:<br>Importo da pagare:<br>Invio informazioni 730 preco | SIO - LIBERA PROFESSIONE<br>€ 36,15        |          |                                                                                |                                                                                                    |      |
|----------------------------------------------------|----------------------------------------------------------------------------------------------------|-----------|---------------------------------------------------------------------------|--------------------------------------------|----------|--------------------------------------------------------------------------------|----------------------------------------------------------------------------------------------------|------|
|                                                    | 1       2       3       PREC         4       5       6       SUCC         7       8       9       CANC         0       ,       ← |           | (D.Lgs. 175/2014)                                                         |                                            | PROSEGUI |                                                                                | CARTA CONTACTLE                                                                                          | SS   |
| CENTRO NEUROLESI<br>BONINO PULEJO<br>IRCCS MESSINA | 13                                                                                                    | nexi      | CENTRO NEUROLESI<br>BONINO PULEJO<br>IRCCS MESSINA                        | 14                                         | nexi     | CENTRO NEUROLESI<br>BONINO PULEJO<br>IRCCS MESSINA                             | 15                                                                                                    | nexi |
|                                                    | <image/>                                                                                                    |           | Digita il p                                                               | in e premi il tasto verde                  |          |                                                                                |                                                                                                    |      |
| CARTACHI                                           | INSERISCI CARTA                                                                                                    | NTACTLESS | Per annul                                                                 | lare premi il tasto rosso<br>DICITA II PIN | X        | R                                                                              | ITIRA LA CARTA                                                                                           |      |
| CENTRO NEUROLESI<br>BONINO PULEJO<br>IRCCS MESSINA | 16                                                                                                    | nexi      | CENTRO NEUROLESI<br>BONINO PULEJO<br>IRCCS MESSINA                        | 17                                         | nexi     | CENTRO NEUROLESI<br>BONINO PULEJO<br>IRCCS MESSINA<br>(lo scontrino<br>ricevut | p POS può essere emesso contestualmente alla<br>a, in tal caso questa slide non è presente)<br><b>18</b> | ΠΕΧΙ |

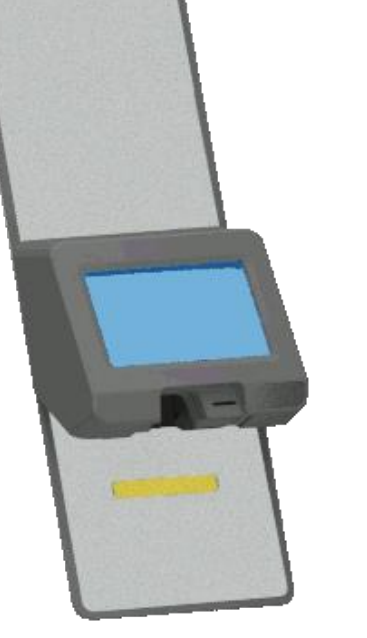

## Transazione completata

# Attendi la conclusione dell'operazione

Stampa in corso...

## FINE TRANSAZIONE, PREGO ATTENDERE

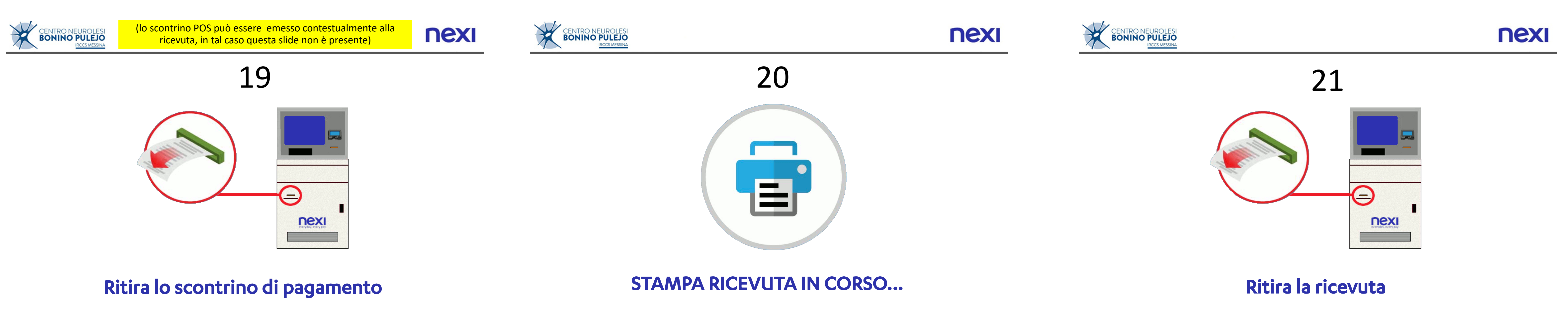